# NALC Guide to Filing an OWCP Claim On ECOMP

# **REGISTER WITH ECOMP**

- → Log onto ECOMP Website (www.ecomp.dol.gov) and create account using 'Sign In/Register' link.
- → Select USPS as employing agency and location on date of injury (DOI).
- → Enter immediate Supervisor's email address (\_\_\_\_\_\_\_\_@usps.gov)
- → Choose password of at least 8 characters and select three security questions and answers
- → Click on 'Create My ECOMP Account'
- -> Confirm and complete registration through your selected email; you will be redirected to ECOMP Sign-in

## FILING A CA-1 TRAUMATIC INJURY

- → Log onto ECOMP Website (www.ecomp.dol.gov) In Employee Dashboard available electronic forms will be displayed.
- → Click on 'File an OSHA, CA-1 or CA-2' button then Click on 'Select CA-1 & Continue'
- -> Enter SSN, date of birth, sex, home number, grade and step as of DOI, mailing address and dependent information
- → Verify Supervisor's email address, click 'Continue'
- $\rightarrow$  Provide place, date and time injury occurred as well as occupation
- -> Enter witness information and Upload attachments in support of your claim (statements, medical reports, etc.)
- → Upload attachments in support of your claim (statements, medical reports, etc.)
- $\rightarrow$  Review and verify information entered
- → Indicate Continuation of Pay (COP) or Sick and/or Annual leave
- → Agree to disclaimer and click on 'Sign and File Form' to submit CA-1 claim

#### FILING A CA-2 OCCUPATIONAL DISEASE

- → Log onto ECOMP Website (www.ecomp.dol.gov) In Employee Dashboard available electronic forms will be displayed.
- → Click on 'File an OSHA, CA-1 or CA-2' button then Click on 'Select CA-2 & Continue'
- -> Enter SSN, date of birth, sex, home number, grade and step as of date of last exposure, mailing address and dependent information
- → Verify Supervisor's email address, click 'Continue'
- → Enter occupation and the location you worked when the disease or illness occurred.
- -> Indicate date you first became aware of the illness & date you first realized the illness was caused or aggravated by employment
- → If more than 30-days between date you became aware and filed CA-2 explain delay
- -> Upload a work narrative statement, medical report and any other attachments in support of your claim
- -> Review and verify information entered then Agree to disclaimer and click on 'Sign and File Form' to submit CA-2

## FILING A CA-7 CLAIM FOR COMPENSATION (CASE FILED IN ECOMP)

- -> Log onto ECOMP Website (www.ecomp.dol.gov) In Employee Dashboard previously filed forms will be displayed.
- ightarrow Click on the link to the right of the filed form Compensation information will be displayed
- → Click on 'File a CA-7'
- → Select type of compensation claiming: LWOP, leave buy back, other wage loss
- → Enter the period of compensation you are claiming (from-to dates)
  - \*Intermittent dates complete CA-7a after CA-7
  - \*Leave Buy Back complete CA-7b after CA-7
- ightarrow Report work performed outside USPS employment during period claimed
- ightarrow Indicate whether first CA-7 filed if so enter dependent information
- → Enter third party claim information
- → Upload attachments in support of your claim (statements, medical reports, etc.)
- -> Review and verify information entered then Agree to disclaimer and click on 'Sign and File Form' to submit CA-7

#### FILING A CA-7 CLAIM FOR COMPENSATION (CASE NOT FILED IN ECOMP)

- → Log onto ECOMP Website (www.ecomp.dol.gov)
- ightarrow Locate case by clicking on 'File New CA-7 for a Case Not Listed'
- → Information about claiming compensation will be displayed. Click the button to 'File a CA-7'
- → To locate case enter file number, last name, date of birth and DOI, then click on 'Access Case'
- → Follow Steps 4-10 above